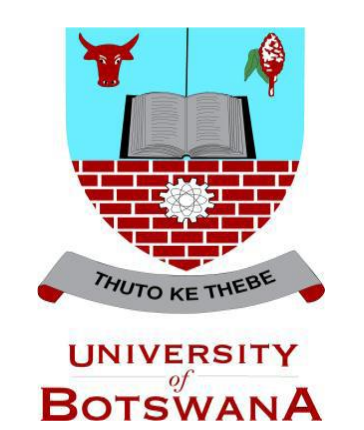

# **ASAS Students Self Service**

# **Registration Guide**

### Introduction

ASAS Self service registration guide designed to help you register anywhere anytime for your own convenience. For the system to allow you to register ensure all necessary payments are made (for selfsponsored students, pay at the cash office and, make an appropriate payment plan if not all fees have been paid, government sponsored students are automatically enabled to register unless they are supplementing previous semester courses). Students with FD or FE will not be able to register until they have satisfied the University rules and regulations set for them.

The following process should be followed to allow a student to register:

 Login to the system with assigned credentials. Then select <Self Service>.

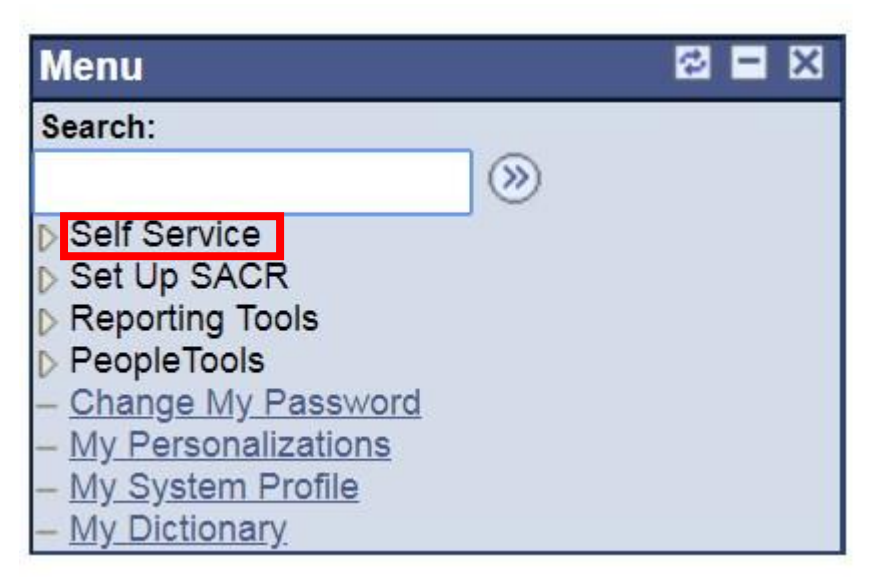

#### 2. Then **<Student Center>**

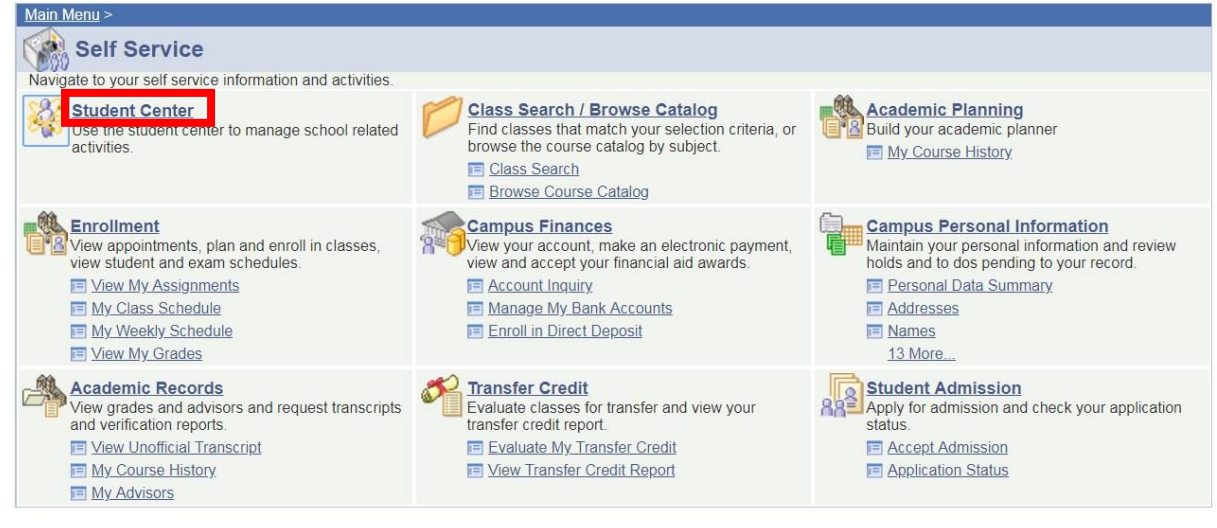

#### 3. To Register go to **<Enrol>**

#### Maonyana's Student Center

| ▼ Academics                           |                                                                  |                              |                                                          |
|---------------------------------------|------------------------------------------------------------------|------------------------------|----------------------------------------------------------|
| <u>Search</u><br>Plan                 | (i) You are not e                                                | nrolled in classes.          | SEARCH FOR CLASSES                                       |
| Enroll<br><u>Pry Academics</u>        |                                                                  |                              | Volds<br>No<br>Holds.                                    |
| other academic 🔻 🔊                    |                                                                  |                              | ▼ To Do List                                             |
|                                       |                                                                  |                              | Student Sponsorship Letter<br>Student Sponsorship Letter |
| Finances                              |                                                                  |                              | details 🕨                                                |
| My Account                            | (i) You have no ou                                               | Itstanding charges at this   |                                                          |
| Account inquiry                       | time.                                                            |                              | Enrollment Dates                                         |
| other financial 🔻 🛞                   |                                                                  |                              | Open Enrollment Dates                                    |
| Demonal Information                   |                                                                  |                              | Advisor                                                  |
| Personal Information                  |                                                                  |                              | Program Advisor                                          |
| Demographic Data<br>Emergency Contact | Contact Information                                              |                              | None Assigned                                            |
| Names<br>User Preferences             | Mailing Address<br>PO Box 500904<br>Gaborone<br>Gaborone Central | <u>Home Address</u><br>None  | ✓ News and Info                                          |
| other personal 🔻 🛞                    | Phone<br>71455073                                                | <u>Campus e-mail</u><br>None | CNN<br>BBC<br>NBC                                        |

4. Then click on **<Registration>** to start the registration process

| Search                                                                                                    | Plan                                                                                | Inroll     | My Academics     |  |
|----------------------------------------------------------------------------------------------------|-------------------------------------------------------------------------------------|------------|------------------|--|
| my class schedule                                                                                                    | registration                                                                        |            | term information |  |
| lass Schedule                                                                                                    |                                                                                     |            |                  |  |
| Display Option <ul> <li>List V</li> </ul> (19 Acad Year Semester)                                                                                                    | View 🔵 Weekly Calendar View<br>er 2   Undergraduate Degree                          | University | of Botswana      |  |
| ect Display Option   Elist V  18/19 Acad Year Semeste You are not registered for                                                                                                    | View Weekly Calendar View<br>er 2   Undergraduate Degree                            | University | of Botswana      |  |
| lect Display Option                                                                                                    | View Weekly Calendar View<br>er 2   Undergraduate Degree<br>r classes in this term. | University | of Botswana      |  |
| ect Display Option   Elist V Elist V E | View Weekly Calendar View<br>er 2   Undergraduate Degree<br>r classes in this term. | University | of Botswana      |  |

5. Select the term by clicking on the radio button next to the available term. Then click **<Register>.** 

| aonyana Motshubi               |                           | g                              | o to 🔻 📎         |
|--------------------------------|---------------------------|--------------------------------|------------------|
| Search                         | Plan                      | Enroll                         | My Academics     |
| my class schedule              | regis                     | stration                       | term information |
| Registration                   |                           |                                |                  |
| Select Term                    |                           |                                |                  |
| elect a Term then click R      | egister                   |                                |                  |
| Term                           | Career                    | Program                        | Plan             |
| 018/19 Acad Year<br>emester 2  | Undergraduate<br>Degree   | Bachelor of Business<br>Admin. | Management       |
|                                |                           |                                | _                |
|                                |                           | REGIST                         | ER               |
|                                |                           |                                |                  |
| Search Plan Enroll My A        | cademics                  |                                |                  |
| Au Class Schedule Desistration | Tarra Information         |                                |                  |
| 1y Class Schedule Registration | n <u>Term Information</u> |                                |                  |
|                                |                           |                                |                  |
| ao to 🔻 🔊                      |                           |                                |                  |

6. Click **<next>** to proceed.

| iyana I | Motshubi (200400499)        | Transfer To:                                       |             |   |
|---------|-----------------------------|----------------------------------------------------|-------------|---|
| elor of | f Business Admin. Managemer | 01. Service Indicators                             | ▼ go        |   |
| Step    | Page                        | Description                                        | Description | - |
| 1       | Service Indicators          | Check for service indicators blocking registration | Not Started |   |
| 2       | Program/Plan                | Program view                                       | Not Started |   |
| 3       | Course Selection            | Select course for enrollment                       | Not Started |   |
| 4       | Enrollment Summary          | Enrollment Summary                                 | Not Started |   |
| 5       | Confirmation                | Confirmation of enrollment                         | Not Started |   |
|         | << previous                 | 5 return to status page next >>                    |             |   |

## 7. Click **<next>** again.

| Step 1: Service Indicators                                                                              | New Window<br>Status: Completed       | Personalize Saved |
|----------------------------------------------------------------------------------------------------|---------------------------------------|-------------------|
| Maonyana Motshubi (200400499)<br>2018/19 Acad Year Semester 2<br>Bachelor of Business Admin. Management | Transfer To:       Status Page     go |                   |
| Service Indicators Blocking Registration There are no service indicators blocking registrat             | tion.                                 |                   |
| <pre>&lt;&lt; previous return to s</pre>                                                                | status page next >>                   |                   |

# 8. Click **<next>** again.

|                                                                                                    |               |                             | <u>New Window</u>   | Personalize Page |
|----------------------------------------------------------------------------------------------------|---------------|-----------------------------|---------------------|------------------|
| Step 2: Program/Plan                                                                                 |               |                             | Status: In Progress |                  |
| Maonyana Motshubi (200400499)<br>2018/19 Acad Year Semester 2<br>Bachelor of Business Admin. Managem | nent          | Transfer To:<br>Status Page | ▼. go               |                  |
| Confirm Program and Plan                                                                             |               |                             |                     | l                |
| Academic Career:                                                                                     | Undergraduate | Degree                      |                     |                  |
| Academic Program:                                                                                    | BSB02         | Bachelor of Business Admin. |                     |                  |
| Academic Plan:                                                                                       | BSB0200040    | Management                  |                     |                  |
| Academic Sub-Plan:                                                                                   | BSB0200041    | Level 100 entry             |                     |                  |
| Year of Program:                                                                                     |               |                             |                     |                  |
|                                                                                                    |               |                             |                     |                  |
|                                                                                                    |               |                             |                     | 7                |
| << previ                                                                                             | ous           | rn to status page next >>   |                     |                  |
|                                                                                                    | retur         | to student centre           |                     |                  |
|                                                                                                    |               |                             |                     |                  |

9. Click on the check box next to the course you want to register for (if the class being registered for has more than time slot then proceed to choose the suitable LEC class as seen from the time table by scrolling down to the bottom of the page).

| 10. | Then | select next | to | proceed | to | the | next | stage. |
|-----|------|-------------|----|---------|----|-----|------|--------|
|-----|------|-------------|----|---------|----|-----|------|--------|

| Acad | lemic Pl  | lan: BSB0200040 Management                        |              |           |          |               |               |         |
|------|-----------|---------------------------------------------------|--------------|-----------|----------|---------------|---------------|---------|
| /    | Satisfied | d 🗢 Transferred 🔍 In Progress 💥 Attempted, no     | ot satisfied | O Not a   | ttempted |               |               |         |
| atus | Descr     | iption                                            | Туре         | Units     | Class    |               | Action        | 1       |
| 0    | BSB0      | 2: B Bus Admin Management (Distance)              |              |           |          |               |               |         |
| 0    | BSBO      | 02: Level 100 (Distance)                          |              |           |          |               |               |         |
| 0    | В         | SB02: Semester 1 (Distance)                       |              |           |          |               |               |         |
| 0    |           | ECO 111: Basic Microeconomics                     | Core Sel     | ec 3.00   |          |               |               |         |
| 0    |           | and Communications & Academic Literacy Skills Sem | 1            |           |          |               | <u>Select</u> |         |
| 0    |           | and Computer Skills Fundamentals Sem 1            |              |           |          |               | Select        |         |
| 0    |           | and Mathematics For Social Sciences I             | Core Sel     | ec 3.00   |          |               |               |         |
| 0    |           | and PSY 101: Introduction To Psychology           | Core Sel     | ec 3.00   |          |               |               |         |
| 0    | a         | nd BSB02: Semester 2 (Distance)                   |              |           |          |               |               |         |
| 0    |           | ACC 100: Introduction To Accounting               | Core Sel     | ec 3.00   |          |               |               |         |
| 0    |           | and ECO 112: Basic Macro Economics                | Core Sel     | ec 3.00   |          |               |               |         |
|      | 0         | MGT 201: Purchasing And Materials Manag           | C            | ore Selec | 3.00     |               |               | Unava   |
|      | 0         | and LAW 251: Foundations Of Business Law          | C            | ore Selec | 3.00     |               |               |         |
|      | 0         | and ECO 211: Intermediate Microeconomics          | C            | ore Selec | 3.00     |               |               | Unava   |
| •    | 0         | and MGT 200: Organizational Design And Deve       | C            | ore Selec | 3.00     | LE01/Gaborone | ٣             | Enrol I |
|      | 0         | and GEC 232: Critical Thinking                    | G            | EC Core   | 3.00     | LE01/Gaborone |               |         |
|      | 0         | and Level 200 - No Winter Session requirement     |              |           |          |               |               |         |
|      | 0         | No winter session required                        |              |           |          |               |               |         |
|      | 0         | and BSB02: Level 300 (Distance)                   |              |           |          |               |               |         |
|      | 0         | BSB02: Semester 5 (Distance)                      |              |           |          |               |               |         |
|      | 0         | ACC 201: Introduction To Cost Accountin           | C            | ore Selec | 3.00     |               |               |         |
|      |           |                                                   |              |           |          |               |               |         |

11. Confirm if all the courses previously selected are available on the list of Enrolled Courses. Then click next.

| cademic Plan:<br>ENROLLED COURS | BSB0200040       | Management |           |          |           |       |
|---------------------------------|------------------|------------|-----------|----------|-----------|-------|
| Course                          |                  |            | Category  | Session  | Campus    | Units |
| MGT 200: Organiza               | tional Design Ar | d Deve     | COSE      | Semester | Gaborone  | 3.00  |
| SWAPPED COURS                   | E <b>S</b>       |            |           |          |           |       |
| Long Description                |                  |            | Current C | lass     | New Class |       |
|                                 |                  |            |           |          |           |       |

12. If successful you will receive the message: Successfully Enrolled. Then proceed to the next stage by selecting return to student center to see all the courses registered for or to make any other changes to your enrolled courses.

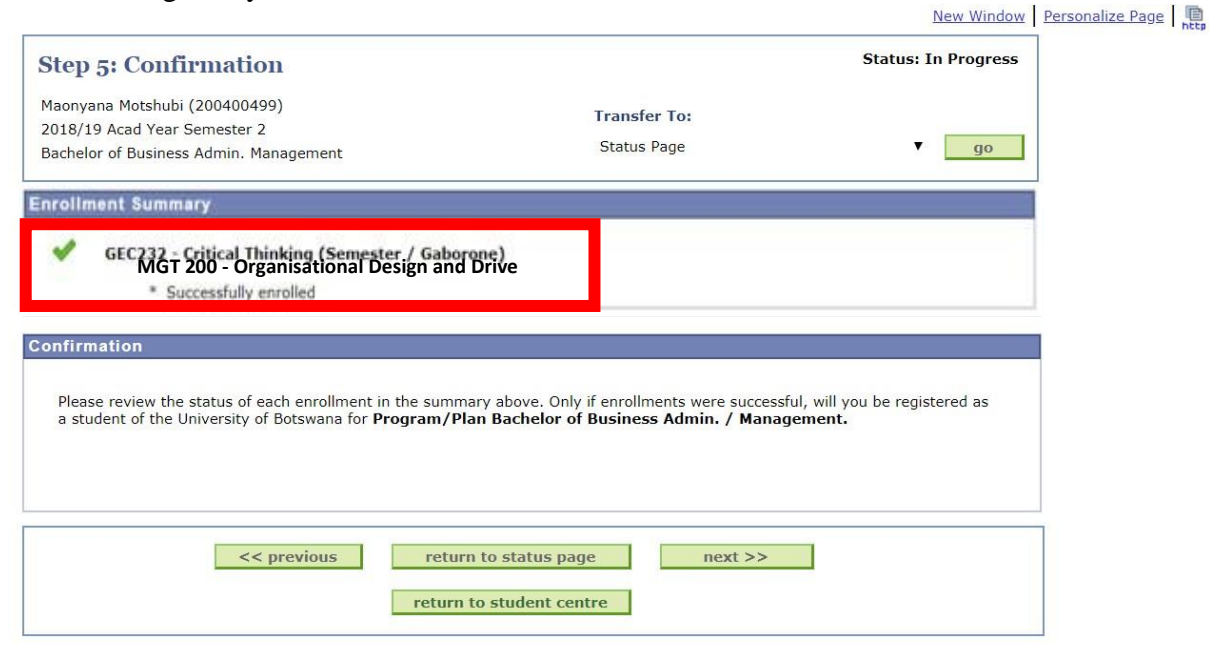